## Using Crowdmark with Quercus

Jennifer Murdock, September 4, 2019

## 1 Overview

We have already paid for all U of T ECO courses – all three campuses and both undergraduate and graduate courses – to use Crowdmark for the 2019/20 academic year. This document explains how to get into Crowdmark. If you are unsure about using Crowdmark, visit http://homes.chass.utoronto.ca/~murdockj/teaching/#crowdmark. (I'd strongly recommend using it for nearly all teaching.)

Once in Crowdmark (i.e. after you have gone through the steps below), use the Crowdmark help page https://crowdmark.com/help/ and the prompt e-mail support support@crowdmark.com. Crowdmark has a designated support page for Canvas users (Quercus is U of T's name for Canvas): https://crowdmark.com/help/categories/canvas-and-crowdmark/.

All STG and UTM undergraduate courses and graduate courses are authorized. You do NOT need to contact anyone to request authorization for your courses.<sup>1</sup> To get started with accessing Crowdmark for your courses, follow the steps in Section 2. The purpose of this document is to provide easy instructions specifically for Economics courses (i.e. to supplement the generic help at https://q.utoronto.ca/courses/46670/pages/integration-crowdmark).

A key difference between how we accessed Crowdmark in Portal (Blackboard) and how we now access Crowdmark in Quercus (Canvas) is that your starting point is on the Crowdmark server, not Quercus. Crowdmark is integrated with Quercus but differently than with Portal. Practically speaking, you go directly to Crowdmark: https://app.crowdmark.com/sign-in/utoronto In contrast, we used to get to Crowdmark by first going into Portal.

## 2 Gaining Access to Crowdmark for Your Courses

- 1. Go to https://app.crowdmark.com/sign-in/utoronto. Bookmark this important link.
- 2. Click the big blue button that says "Sign in with Quercus." Next, log in with your UTORid.

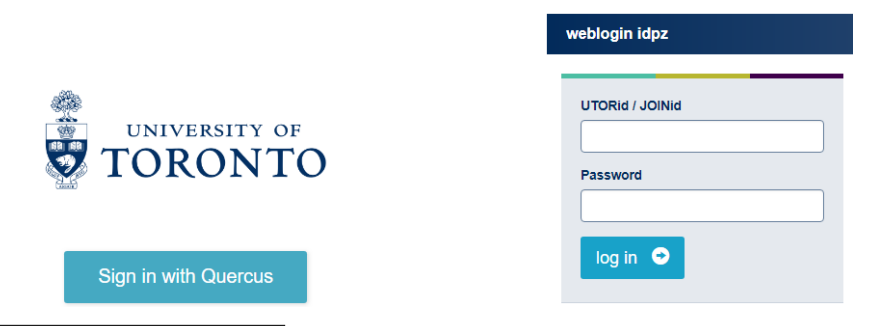

<sup>&</sup>lt;sup>1</sup>Following Quercus help, the Associate Chair, Undergraduate Studies, contacted the divisional representative as instructed at https://q.utoronto.ca/courses/46670/pages/integration-crowdmark.

- 3. The screens you will encounter next depend on your past use (or not) of Crowdmark. They are clear: follow them. Note that new users may have to wait up to 24-hours. (In one trial of a new user it was much faster than that. But, you should take these steps now and not right before your first test. You can try the main link in Step 1 again in an hour or so.)
- 4. When you get to it, click the blue button that says "Authorize."

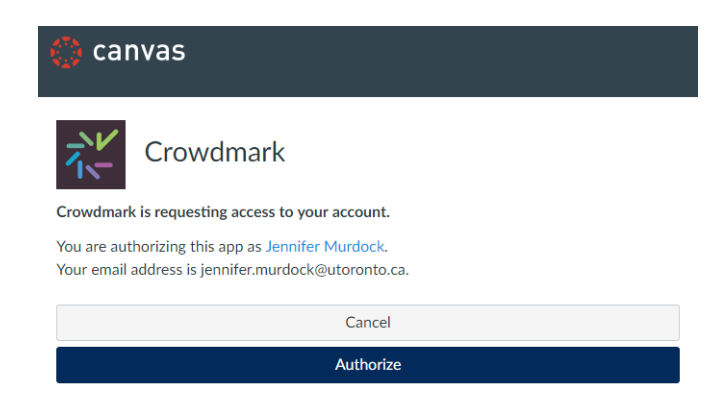

5. You are in Crowdmark. Notice the drop down menu next to "My Courses." In the screen shot below it says "Blackboard @ University of Toronto." That is because I used Crowdmark in Blackboard. You retain access to all of your old Crowdmark tests and exams.

| -NV       | My Courses | Jennifer Murdock 👁 Sign out                            |
|-----------|------------|--------------------------------------------------------|
| E Courses | My Courses | Blackboard @ University of Toronto 🗸 🌵 Import a course |

6. To start using Crowdmark in a new Quercus course, select "Quercus @ University of Toronto."

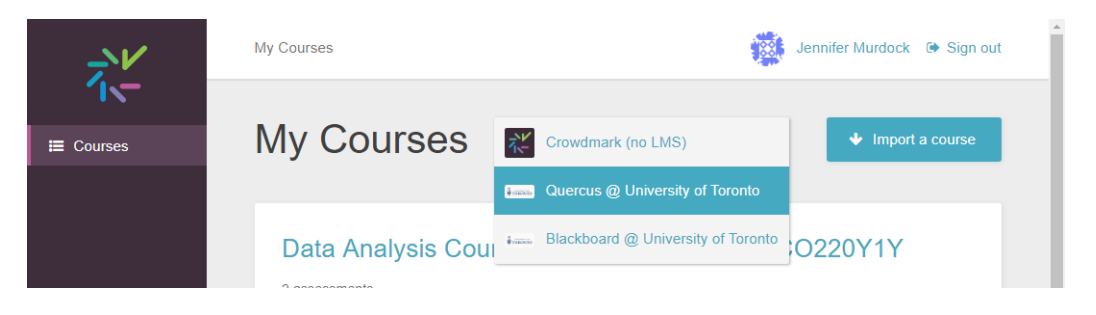

7. Click the "Import a course" button. In the box that opens, select your course. (Repeat if you have more than one course that will use Crowdmark.)

| Course to import  Choose a course Choose a course (Default Term) DACM (Default Term) ECO220Y (Prof Blanchenay, L0201, L5101, 2017-18) - ECO220Y1-Y-LEC0201-20179, ECO                                                                                                    |                    |
|----------------------------------------------------------------------------------------------------|--------------------|
| Choose a course<br>(Default Term) DACM<br>(Default Term) ECO220Y (Prof Blanchenay, L0201, L5101, 2017-18) - ECO220Y1-Y-LEC0201-20179, ECO                                                                                                    |                    |
| (Default Term) ECO220Y (Prof Murdock, L0301, L0401, L0501, 2017-18) - ECO220Y1-Y-LEC0301-20179.                                                                                                    | )220Y1-Y<br>ECO220 |
| (Default Term) ECO220Y (Prof Yu, L0101, 2017-18)<br>(Default Term) Jennifer Murdock's Sandbox<br>(2018 Summer) ECO220Y1 Y LEC0101 20185:Quantitative Methods in Economics - ECO220Y1-Y-LEC02<br>(2018 Fail-Winter) ECO220Y: L0101, L0501 - ECO220Y1-Y-LEC0501-20189, ECO220Y1-Y-LEC0101-201 | )1-20185<br>39     |

8. Once a course is imported you can see it on the My Courses page in Crowdmark. The course name (a long official looking thing from Quercus) is an active link. Click on the course name and then click the "Create assessment" button (second screen shot below).

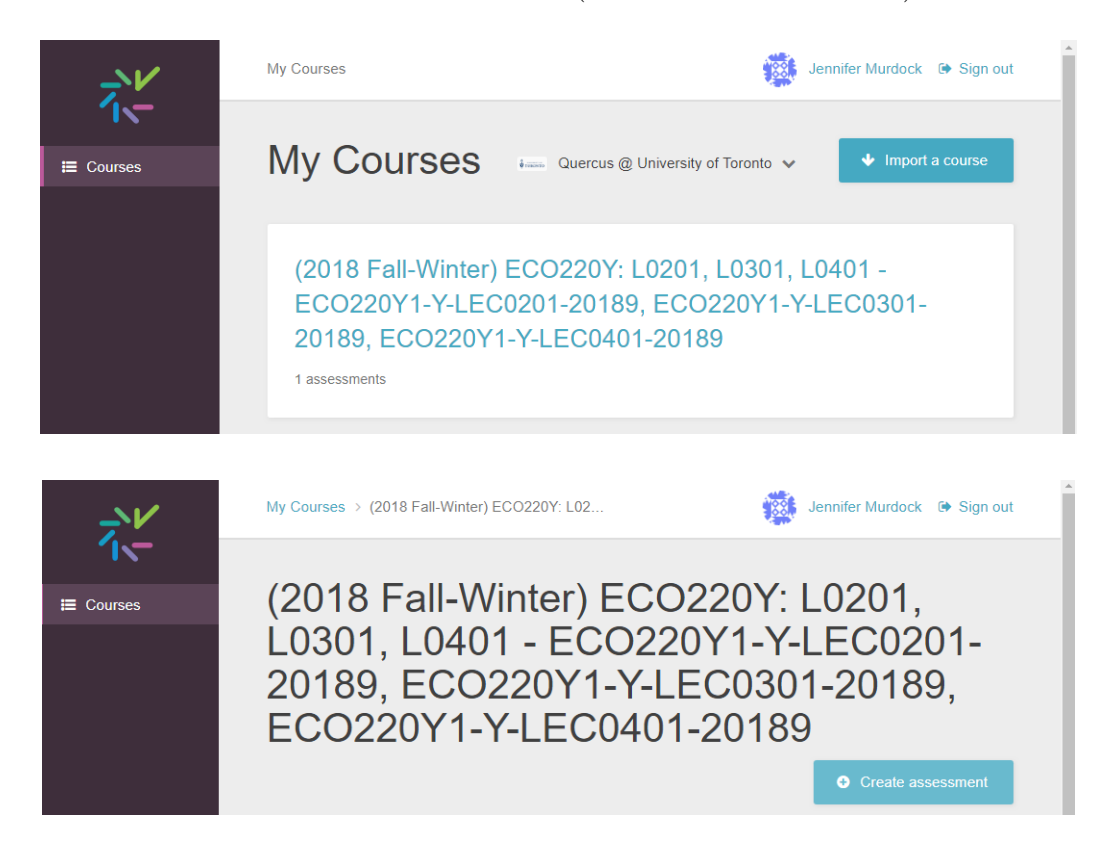

9. Name it and click the "Create assessment" button. You will now enter the familiar Crowdmark screens. (If you are new to Crowdmark, please see Section 1 for help links.)

| 204<br>E( | Create a new assessment                                                                                                    | 1-20189,<br>פ       |
|-----------|----------------------------------------------------------------------------------------------------|---------------------|
|           | in (2018 Fall-Winter) ECO220Y: L0201, L0301, L0401 -<br>ECO220Y1-Y-LEC0201-20189, ECO220Y1-Y-LEC0301-20189,<br>ECO220Y1-Y-LEC0401-20189 | • Create assessment |
| 1         | Enter an assessment name                                                                                                    |                     |
|           | Cancel Create assessment                                                                                                    |                     |

Side note: Alternatively, for Step 1, you could access Crowdmark directly by going to: https://app.crowdmark.com/sign-in. See screen shot below. You then need to take the steps above, starting with Step 2.

| C       Introductionark.com/sign-in       Image: Compark in the compark in the compark in the compark in the compark in the compark in the compark in the compark in the compark in the compark in the comparison in the comparison in th                                                  |                                                                                                    |                                                                                                    |                                                                                                   |        |           |          |       |            |         |             |            |      |         |       |
|----------------------------------------------------------------------------------------------------|----------------------------------------------------------------------------------------------------|----------------------------------------------------------------------------------------------------|---------------------------------------------------------------------------------------------------|--------|-----------|----------|-------|------------|---------|-------------|------------|------|---------|-------|
| Deptin Deptil Deptil US Page M EconSpark ECO200 ECO210 EconViol EconViol                                                                                                    | $\rightarrow G$ htt                                                                                                    | tps://app.crov                                                                                                    | vdmark.com/s                                                                                      | ign-in |           |          |       |            |         | 0           | <b>≻</b> ⊕ | 1 12 | 0       | 0     |
| Crowdmark  Sign in  Email  Password  Forgot your password? Unlock instructions  Sign in  Or select your school to sign in  Or select your school to sign in  Or select your scho | rop-in 📘 Dept                                                                                                    | E Dept Int                                                                                                    | E UG Page                                                                                         | Ľ ™    | EconSpark | 5 ECO220 | CO410 | 🎎 Teaching | 03 Mail | <b>R</b> 10 |            | »    | Other   | bookm |
| Sign in                                                                                                    | crowdma                                                                                                    | rk                                                                                                    |                                                                                                   |        |           |          |       |            |         |             |            |      |         |       |
| Sign in                                                                                                    |                                                                                                    |                                                                                                    |                                                                                                   |        |           |          |       |            |         |             |            |      |         |       |
| Image: Second Second                                |                                                                                                    |                                                                                                    |                                                                                                   |        |           | Sign     | in    |            |         |             |            |      |         |       |
| <ul> <li>Email</li> <li>Password</li> <li>Forgot your password?</li> <li>Inlock instructions</li> <li>Or select your school to sign in</li> <li>Or select your school to sign in</li> <li>Georgia Tech</li> <li>Kansas State University</li> <li>Ourversity of Rubersity</li> <li>Ryerson University</li> <li>Ryerson University</li> <li>Simon Fraser University</li> <li>Simon Fraser University</li> <li>University of Auberta</li> <li>University of Auberta</li> <li>University of Auckland</li> <li>University of California Riverside</li> <li>University of California Riverside</li> <li>University of Saskatchewan</li> </ul>                                                                                                    |                                                                                                    |                                                                                                    |                                                                                                   |        |           | oigii    |       |            |         |             |            |      |         |       |
| <ul> <li>Email</li> <li>Password</li> <li>Forgot your password?</li> <li>Unlock instructions</li> <li>Sign in</li> <li>Or select your school to sign in</li> <li>Georgia Tech</li> <li>Kansas State University</li> <li>Northwestern University</li> <li>Queen's University</li> <li>Ryerson University</li> <li>Tulane</li> <li>UiC</li> <li>University of Alberta</li> <li>University of Auckland</li> <li>University of California Riverside</li> <li>University of California Riverside</li> <li>University of California Riverside</li> <li>University of California Riverside</li> <li>University of California Riverside</li> <li>University of California Riverside</li> <li>University of California Riverside</li> <li>University of California Riverside</li> <li>University of California Riverside</li> <li>University of California Riverside</li> <li>University of Saskatchewan</li> </ul>                                                                                                    |                                                                                                    |                                                                                                    |                                                                                                   |        |           |          |       |            |         |             |            |      |         |       |
| Password         Forgot your password?         Unlock instructions         Or select your school to sign in         Or select your school to sign in         Georgia Tech         Kansas State University         Northwestern University         Queer's University         Ryerson University         Guersity of Kuckland         University of Alberta         University of Satkand         University of California Riverside         University of California Riverside         University of Lethbridge         University of Lethbridge         University of Saskatchewan                                                                                                    | 🔄 Emai                                                                                                    | il                                                                                                    |                                                                                                   |        |           |          |       |            |         |             |            |      |         |       |
| Password         Forgot your password?         Unlock instructions         Sign in         Or select your school to sign in         Or select your school to sign in         Gregoriga Tech         Kansas State University         Northwestern University         Queen's University         Simon Fraser University         Tulane         UIC         University of Alberta         University of British Columbia         University of California Riverside         University of Lethbridge         University of Lethbridge         University of Manitoba         University of Saskatchewan                                                                                                    |                                                                                                    |                                                                                                    |                                                                                                   |        |           |          |       |            |         |             |            |      |         |       |
| Forgot your password?       Sign in         Unlock instructions       Sign in         Or select your school to sign in       Georgia Tech         Kansas State University       Koen's University         Northwestern University       Queen's University         Ryerson University       Simon Fraser University         UIC       University of Aberta         University of Auckland       University of Auckland         University of California Riverside       University of California Riverside         University of Lethbridge       University of Manitoba         University of Manitoba       University of Saskatchewan                                                                                                    | 🔦 Pass                                                                                                    | word                                                                                                    |                                                                                                   |        |           |          |       |            |         |             |            |      |         |       |
| Progot your password?       Sign in         Unlock instructions       Sign in         Or select your school to sign in       •         Georgia Tech       Kansas State University         Nortwesteru University       Queen's University         Queen's University       Ryerson University         Simon Fraser University       UIC         University of Alberta       University of Alberta         University of Firtish Columbia       University of California Riverside         University of Lethbridge       University of Manitoba         University of Manitoba       University of Saskatchewan                                                                                                    |                                                                                                    |                                                                                                    |                                                                                                   |        |           |          |       |            |         |             |            |      |         |       |
| Or select your school to sign in       •         Or select your school to sign in       •         Georgia Tech       Kansas State University         Kansas State University       •         Queen's University       •         Ryerson University       •         UIC       University of Alberta         UNiversity of Alberta       •         UNiversity of California Riverside       •         University of California Riverside       •         University of Lethbridge       •         University of Manitoba       •         University of Manitoba       •         University of Saskatchewan       •                                                                                                    |                                                                                                    |                                                                                                    |                                                                                                   |        |           |          |       |            |         |             |            |      |         |       |
| Or select your school to sign in<br>Or select your school to sign in<br>Georgia Tech<br>Kansas State University<br>Northwestern University<br>Queen's University<br>Simon Fraser University<br>Simon Fraser University<br>Ular<br>UlC<br>University of Alberta<br>University of Alberta<br>University of British Columbia<br>University of British Columbia<br>University of California Riverside<br>University of California Riverside<br>University of California Riverside<br>University of Manitoba<br>University of Manitoba<br>University of Manitoba                                                                                                    | Forgot you                                                                                                    | r password?                                                                                                    |                                                                                                   |        |           |          |       |            |         |             |            | Sign | in      |       |
| Or select your school to sign in<br>Or select your school to sign in<br>Georgia Tech<br>Kansas State University<br>Northwestern University<br>Queen's University<br>Ryerson University<br>Simon Fraser University<br>Tulane<br>UIC<br>University of Alberta<br>UNiversity of Alberta<br>University of British Columbia<br>University of British Columbia<br>University of Galfornia Riverside<br>University of Callfornia Riverside<br>University of Lethbridge<br>University of Manitoba<br>University of Manitoba<br>University of Manitoba                                                                                                    | Forgot you<br>Unlock inst                                                                                                    | r password?<br>ructions                                                                                                    | )                                                                                                 |        |           |          |       |            |         |             |            | Sign | in      |       |
| Or select your school to sign in<br>Or select your school to sign in<br>Georgia Tech<br>Kansas State University<br>Northwestern University<br>Queen's University<br>Ryerson University<br>Simon Fraser University<br>Uilane<br>UIC<br>University of Alberta<br>University of Alberta<br>University of British Columbia<br>University of British Columbia<br>University of Galifornia Riverside<br>University of California Riverside<br>University of California Riverside<br>University of Lethbridge<br>University of Manitoba<br>University of Manitoba                                                                                                    | Forgot you<br>Unlock inst                                                                                                    | r password?<br>ructions                                                                                                    | •                                                                                                 |        |           |          |       |            |         |             |            | Sign | in      |       |
| Or select your school to sign in         Georgia Tech         Kansas State University         Northwestern University         Queen's University         Simon Fraser University         Simon Fraser University         UIC         University of Auckland         University of British Columbia         University of California Riverside         University of California Riverside         University of Lethbridge         University of Manitoba         University of Manitoba         University of Saskatchewan                                                                                                    | Forgot you<br>Unlock inst                                                                                                    | r password?<br>ructions                                                                                                    | ,                                                                                                 |        |           |          |       |            |         |             |            | Sign | in      |       |
| Or select your school to sign in<br>Georgia Tech<br>Kansas State University<br>Northwestern University<br>Queen's University<br>Ryerson University<br>Simon Fraser University<br>Tulane<br>UIC<br>University of Alberta<br>UIC<br>University of Alberta<br>University of British Columbia<br>University of Galfornia Riverside<br>University of Callfornia Riverside<br>University of Lethbridge<br>University of Lethbridge<br>University of Manitoba<br>University of Manitoba                                                                                                    | Forgot you<br>Unlock inst                                                                                                    | r password?<br>ructions                                                                                                    | •                                                                                                 |        |           |          |       |            |         |             |            | Sign | in      |       |
| Georgia Tech<br>Kansas State University<br>Northwestern University<br>Queen's University<br>Simon Fraser University<br>Tulane<br>UIC<br>University of Alberta<br>University of Aberta<br>University of Auckland<br>University of British Columbia<br>University of Guelph<br>University of California Riverside<br>University of Lethbridge<br>University of Lethbridge<br>University of Manitoba<br>University of Manitoba                                                                                                    | Forgot your<br>Unlock inst                                                                                                    | r password?<br>ructions<br>your school                                                                                                    | to sign in                                                                                        |        |           |          |       |            |         |             |            | Sign | in      |       |
| Kansas State University<br>Northwestern University<br>Queen's University<br>Ryerson University<br>Simon Fraser University<br>Tulane<br>UIC<br>University of Alberta<br>University of Alberta<br>University of Auckland<br>University of British Columbia<br>University of Galifornia Riverside<br>University of Galeph<br>University of Lethbridge<br>University of Manitoba<br>University of Manitoba<br>University of Saskatchewan                                                                                                    | Or select                                                                                                    | r password?<br>ructions<br>your school<br>your school                                                                                                    | to sign in                                                                                        |        |           |          |       |            |         |             |            | Sign | in<br>• |       |
| Northwestern University<br>Queen's University<br>Ryerson University<br>Simon Fraser University<br>Tulane<br>UIC<br>University of Alberta<br>University of Auckland<br>University of Auckland<br>University of California Riverside<br>University of California Riverside<br>University of Lethbridge<br>University of Lethbridge<br>University of Manitoba<br>University of Manitoba<br>University of Saskatchewan                                                                                                    | Or select<br>Or select<br>Or select                                                                                                    | r password?<br>rructions<br>your school<br>your school<br>fech                                                                                                    | to sign in<br>to sign in                                                                          |        |           |          |       |            |         |             |            | Sign | in<br>• |       |
| Queen's University<br>Ryerson University<br>Simon Fraser University<br>Tulane<br>UIC<br>University of Alberta<br>University of Alberta<br>University of Alchornia Riverside<br>University of Guelph<br>University of Guelph<br>University of Lethbridge<br>University of Manitoba<br>University of Saskatchewan                                                                                                    | Or select<br>Georgia T<br>Kansas Si                                                                                                    | r password?<br>ructions<br>your school<br>your school<br>fech<br>tate Univers                                                                                                    | to sign in<br>to sign in<br>ity                                                                   |        |           |          |       |            |         |             |            | Sign | in<br>• |       |
| Ryerson University<br>Simon Fraser University<br>Tulane<br>UIC<br>University of Alberta<br>University of Auckland<br>University of Auckland<br>University of Guelph<br>University of California Riverside<br>University of Guelph<br>University of Lethbridge<br>University of Manitoba<br>University of Saskatchewan                                                                                                    | Or select<br>Or select<br>Or select<br>Kansas S<br>Northwest                                                                                                    | r password?<br>ructions<br>your school<br>your school<br>fech<br>tate Univers<br>tern Univers                                                                                                    | to sign in<br>to sign in<br>ity<br>ity                                                            |        |           |          |       |            |         |             |            | Sign | in<br>• |       |
| Simon Fraser University<br>Tulane<br>UIC<br>University of Alberta<br>University of Auckland<br>University of California Riverside<br>University of California Riverside<br>University of Lethbridge<br>University of Lethbridge<br>University of Manitoba<br>University of Manitoba<br>University of Saskatchewan                                                                                                    | Or select<br>Or select<br>Or select<br>Georgia T<br>Kansas S<br>Northwest<br>Queen's L                                                                                                    | r password?<br>ructions<br>your school<br>fech<br>tate Univers<br>tern Univers<br>Jniversity                                                                                                    | to sign in<br>to sign in<br>ity<br>ity                                                            |        |           |          |       |            |         |             |            | Sign | in<br>• |       |
| Lulane<br>UIC<br>Uiversity of Alberta<br>University of Auckland<br>University of California Riverside<br>University of Guelph<br>University of Lethbridge<br>University of Manitoba<br>University of Saskatchewan                                                                                                    | Or select<br>Or select<br>Georgia T<br>Kansas S<br>Northwess<br>Queen's L<br>Ryerson U                                                                                                    | r password?<br>ructions<br>your school<br>your school<br>fech<br>tate Univers<br>Jniversity<br>University                                                                                                    | to sign in<br>to sign in<br>ity<br>ity                                                            |        |           |          |       |            |         |             |            | Sign | in<br>• |       |
| UIC<br>University of Alberta<br>University of Auckland<br>University of British Columbia<br>University of California Riverside<br>University of Lethbridge<br>University of Lethbridge<br>University of Manitoba<br>University of Saskatchewan                                                                                                    | Or select<br>Or select<br>Or select<br>Georgia T<br>Kansas S<br>Northwest<br>Queen's U<br>Simon Fra                                                                                                    | r password?<br>ructions<br>your school<br>your school<br>fech<br>tate Univers<br>tern Univers<br>Jniversity<br>University<br>aser Univers                                                                                                    | to sign in<br>to sign in<br>ity<br>ity                                                            |        |           |          |       |            |         |             |            | Sign | •       |       |
| University of Auckland<br>University of Satkland<br>University of California Riverside<br>University of California Riverside<br>University of Lethbridge<br>University of Manitoba<br>University of Manitoba<br>University of Saskatchewan                                                                                                    | Or select<br>Or select<br>Or select<br>Georgia T<br>Kansas S<br>Northwest<br>Queen's L<br>Ryerson L<br>Simon Fra<br>Tulane                                                                                            | r password?<br>ructions<br>your school<br>your school<br>fech<br>tate Univers<br>tern Univers<br>Jniversity<br>University<br>aser Univers                                                                                                    | to sign in<br>to sign in<br>ity<br>ity                                                            |        |           |          |       |            |         |             |            | Sign | ·       |       |
| University of Auckland<br>University of British Columbia<br>University of Guelph<br>University of Guelph<br>University of Manifoba<br>University of New Brunswick<br>University of Saskatchewan                                                                                                    | Or select<br>Or select<br>Or select<br>Georgia T<br>Kansas S<br>Northwes<br>Queen's L<br>Ryerson L<br>Simon Fra<br>Tulane<br>UIC                                                                                      | your school<br>your school<br>your school<br>rate Univers<br>Jniversity<br>Jniversity<br>aser Univers                                                                                                    | to sign in<br>to sign in<br>ity<br>ity                                                            |        |           |          |       |            |         |             |            | Sign | •       |       |
| University of British Columbia<br>University of California Riverside<br>University of Guelph<br>University of Lethbridge<br>University of Manitoba<br>University of New Brunswick<br>University of Saskatchewan                                                                                                    | Or select<br>Or select<br>Or select<br>Georgia T<br>Kansas S<br>Northwest<br>Queen's L<br>Ryerson L<br>Simon Fra<br>Tulane<br>UIC<br>University                                                                       | your school<br>your school<br>your school<br>your school<br>tate Univers<br>tern University<br>University<br>Jaiversity<br>yof Alberta                                                                                                    | to sign in<br>to sign in<br>ity<br>ity                                                            |        |           |          |       |            |         |             |            | Sign | ·       |       |
| University of California Riverside<br>University of Guelph<br>University of Manitoba<br>University of Manitoba<br>University of Saskatchewan                                                                                                    | Or select<br>Or select<br>Or select<br>Georgia T<br>Kansas S<br>Northwest<br>Queen's L<br>Simon Fra<br>Tulane<br>UIC<br>University<br>University                                                                      | r password?<br>ructions<br>your school<br>fech<br>tate Univers<br>Jniversity<br>Jniversity<br>aser Univers<br>y of Alberta<br>y of Aucklanc                                                                                                    | to sign in<br>to sign in<br>ity<br>ity<br>ity                                                     |        |           |          |       |            |         |             |            | Sign | ·       |       |
| University of Guelph<br>University of Lethbridge<br>University of Nanitoba<br>University of New Brunswick<br>University of Saskatchewan                                                                                                    | Or select<br>Or select<br>Or select<br>Georgia T<br>Kansas S<br>Northwes<br>Queen's L<br>Ryerson U<br>Simon Fra<br>Tulane<br>UIC<br>University<br>University<br>University                                            | r password?<br>ructions<br>your school<br>fech<br>tate Univers<br>tern University<br>aser University<br>aser University<br>aser University<br>of Alberta<br>y of Alberta<br>y of British C                                                                                                    | to sign in<br>to sign in<br>ity<br>ity<br>ity<br>olumbia                                          |        |           |          |       |            |         |             |            | Sign | •       |       |
| University of Lethbridge<br>University of Manitoba<br>University of Saskatchewan                                                                                                    | Or select<br>Or select<br>Or select<br>Georgia T<br>Kansas S<br>Northwest<br>Queen's L<br>Simon Fra<br>UIC<br>University<br>University<br>University<br>University                                                    | r password?<br>ructions<br>your school<br>your school<br>rech<br>tate Univers<br>tate Univers<br>Jniversity<br>University<br>aser Univers<br>y of Alberta<br>of Aucklancy<br>of British C of California                                                                                                  | to sign in<br>to sign in<br>ity<br>ity<br>ity<br>dumbia<br>a Riverside                            |        |           |          |       |            |         |             |            | Sign | ·       |       |
| University of Manifoba<br>University of New Brunswick<br>University of Saskatchewan                                                                                                    | Or select<br>Or select<br>Or select<br>Georgia T<br>Kansas S<br>Northwest<br>Queen's L<br>Ryerson L<br>Simon Fra<br>Tulane<br>UIC<br>University<br>University<br>University<br>University                             | r password?<br>ructions<br>your school<br>fech<br>tate Univers<br>Jniversity<br>Jniversity<br>Jniversity<br>aser Univers<br>of Alberta<br>of Aucklanc<br>of Galifush C<br>of Galight                                                                                                    | to sign in<br>to sign in<br>ity<br>ity<br>ity<br>d<br>olumbia<br>a Riverside                      |        |           |          |       |            |         |             |            | Sign | •       |       |
| University of New Brunswick<br>University of Saskatchewan                                                                                                    | Or select<br>Or select<br>Or select<br>Georgia T<br>Kansas S<br>Northwest<br>Queen's L<br>Ryerson U<br>Simon Fra<br>Tulane<br>UIC<br>University<br>University<br>University<br>University                             | your school<br>your school<br>your school<br>fech<br>tate Univers<br>University<br>Jniversity<br>aser Univers<br>of Alberta<br>of Auckland<br>of British C<br>of Guelph<br>of Guelph<br>of Guelph                                                                                                    | to sign in<br>to sign in<br>ity<br>ity<br>ity<br>olumbia<br>a Riverside<br>ge                     |        |           |          |       |            |         |             |            | Sign | · ·     |       |
| University of Saskatchewan                                                                                                    | Or select<br>Or select<br>Or select<br>Georgia T<br>Kansas S<br>Northwest<br>Queen's L<br>Ryerson L<br>Simon Fra<br>Tulane<br>UIC<br>University<br>University<br>University<br>University<br>University<br>University | your school<br>your school<br>your school<br>rech<br>tate Univers<br>tate University<br>University<br>University<br>university<br>aser University<br>of Alberta<br>of Aucklanc<br>of Guelph<br>of Guelph<br>of Guelph<br>of Guelph<br>of Guelph<br>of Manitoba                                           | to sign in<br>to sign in<br>ity<br>ity<br>ity<br>d<br>olumbia<br>a Riverside<br>ge                |        |           |          |       |            |         |             |            | Sign | •       |       |
|                                                                                                    | Or select<br>Or select<br>Or select<br>Georgia T<br>Kansas S<br>Northwest<br>Queen's U<br>Simon Fra<br>Tulane<br>UIC<br>University<br>University<br>University<br>University<br>University                            | your school<br>your school<br>your school<br>fech<br>tate Univers<br>tate Univers<br>Jniversity<br>Jniversity<br>Jniversity<br>aser University<br>of Alcherta<br>of Aucklanc<br>of British C<br>of Californish<br>of Guelph<br>of Californish<br>of Guelph<br>of Lethbridg<br>of Manitobs<br>of Manitobs | to sign in<br>to sign in<br>ity<br>ity<br>ity<br>d<br>olumbia<br>a Riverside<br>ge<br>a<br>nswick |        |           |          |       |            |         |             |            | Sign | •       |       |